| ISTITUTO COMPRENSIVO STATALE "S.G. BOSCO"<br>(SCUOLA DELL'INFANZIA, PRIMARIA E SECONDARIA DI PRIMO GRADO)<br>C.F.90041710949 – C.M. ISIC83400D |                            |                                                                              | ONANAU 80<br>OSCO<br>SERNIA |
|----------------------------------------------------------------------------------------------------|----------------------------|------------------------------------------------------------------------------|-----------------------------|
| Via G. Falcone e<br>P- Borsellino Magistrati                                                                                                   | 0865 1998244<br>0865 50889 | e-mail: <u>isic83400d@istruzione.it</u><br>pec: isic83400d@pec.istruzione.it |                             |
| 86170 ISERNIA                                                                                                    |                            |                                                                              |                             |

ISTITUTO COMPRENSIVO STATALE - "S.G. BOSCO"-ISERNIA Prot. 0009965 del 12/09/2022 V-6 (Uscita)

Ai genitori interessati LORO SEDI

OGGETTO: domande on line per le iscrizioni al servizio dei trasporti scolastici.

Si trasmettono, in allegato, le istruzioni per l'inserimento delle domande di cui all'oggetto, pervenute dal Comune di Isernia.

Distinti saluti.

IL DIRIGENTE SCOLASTICO Giuseppe Posillico ISTITUTO COMPRENSIVO STATALE - "S.G. BOSCO"-ISERNIA Prot. 0009953 del 12/09/2022 V-4 (Entrata)

## **INSERIMENTO DOMANDA TRASPORTO SCOLASTICO 2022-2023**

Possono iscriversi al servizio di trasporto scolastico tutti coloro che sono residenti in qualsiasi BORGATA/CONTRADA del Comune di Isernia verso tutte le scuole del Comune di Isernia.

Per inserire la domanda è necessario accedere con SPID/Carta di identità elettronica (CIE), user password del genitore che la presenta.

## Richiesta Iscrizione servizi on line (per utenti non in possesso dello Spid):

https://cloud.urbi.it/urbi/progs/urp/ur1UR001.sto?DB\_NAME=wt00036847

Una volta ottenute le credenziali con la registrazione o per coloro che sono in possesso dello Spid, si può accedere con il seguente link:

https://cloud.urbi.it/urbi/progs/urp/ur1UR003.sto?DB\_NAME=wt00036847

|                                                        | Città di <b>ISERNIA</b><br>Medagla d'oro                                    | Comune di Isemia<br>arconi, 3 - 65 70 i semia (IS)<br>65 - 449 1 - Fax: 0805 415324<br>P. NN: 08034870943 | © 2022 - PA Digitale SpA - Cookie Policy |
|--------------------------------------------------------|-----------------------------------------------------------------------------|----------------------------------------------------------------------------------------------------|------------------------------------------|
| .: Sei in Home » <u>Servizi On Line</u> » Servizi a de | manda individuale :.                                                        |                                                                                                    |                                          |
| sped 🅢 🚱 AgID Agencia per<br>Masia Digitale            | Logout Cambia Password                                                      |                                                                                                    |                                          |
| Home Servizi On Line                                   | <sup>°</sup> Sorvizi a domanda in                                           | dividualo                                                                                                 |                                          |
| Servizi a domanda individuale                          | Servizi a uomanua m                                                         | uiviuuale                                                                                                 |                                          |
| Iscrizione ai servizi                                  | Lo spazio permette l'iscrizione on line a tali servizi.                     |                                                                                                    |                                          |
| Consulta le tue posizioni                              |                                                                             | - Index of a secol                                                                                        |                                          |
|                                                        | La domanda viene valutata dal settore competente e l'esito viene comu       | hicato via mail.                                                                                          |                                          |
|                                                        |                                                                             |                                                                                                    | Tipo di accesso: 🔒 Utente Accreditato    |
|                                                        | Iscrizione ai servizi                                                       |                                                                                                    |                                          |
|                                                        |                                                                             |                                                                                                    | Accedi al Servizio                       |
|                                                        | Consulta le tue posizioni                                                   |                                                                                                    |                                          |
|                                                        | Il servizio propone lo stato delle tue iscrizioni e delle comunicazioni che | ä riguardano.                                                                                             |                                          |
|                                                        |                                                                             |                                                                                                    | Accedi al Servizio                       |
|                                                        |                                                                             |                                                                                                    |                                          |

poi cliccare su iscrizione ai servizi scolastici, accedere con uno di questi strumenti di identità digitale

## (SPID, user & password.)

| iome Servizi On Line                | Accesso all'area privata                                                                                                    |                                                                                                    |
|-------------------------------------|----------------------------------------------------------------------------------------------------|----------------------------------------------------------------------------------------------------|
| Richiesta iscrizione Servizi OnLine | Der arcedore al conúzio à necessario autonticansi                                                                              |                                                                                                    |
| iervizi a domanda individuale       | 0                                                                                                    |                                                                                                    |
|                                     | Accesso con login e password Accedi ai servizi di Comune di COMUNE DI ISERNIA con Login e Password : Username (*) Password (*) | Accesso con Identità Digitale<br>Accedi ai servizi di Comune di COMUNE Di ISERNIA con :<br>Sp2d<br>Entra con SPID |
|                                     | Accedi                                                                                                    | Maggiori informazioni<br>Non hai SPID?                                                                            |
|                                     | Lina volta autenticato avrai accesso a tutti i servizi disponibili senza ulteriori richieste di a                              | utenticazione                                                                                                    |

Selezionare II servizio e compilare tutti i dati presenti nel form sotto riportato.

Presentazione Domanda di Iscrizione ai Servizi a Domanda Individuale

| Soggetto <b>UTENTE PROVA</b><br>CODICE FISCALE <b>PRVTNT85E05B96</b><br>RESIDENTE IN <b>VIA ROMA</b> CAP <b>81</b> | 3N NATO A <b>Caserta (Ce)</b> il <b>05-05-1985</b><br>100 comune <b>Caserta (Ce)</b> |   |  |  |
|----------------------------------------------------------------------------------------------------|--------------------------------------------------------------------------------------|---|--|--|
| RICHIEDENTE:<br><b>PROVA UTENTE</b><br>E-MAIL:<br><b>ANDREA_NEGRO@PADIGITALE-AD</b>                                | NATICAJT                                                                             |   |  |  |
| Scelta Servizio Domanda Individuale     Servizio(*)     Dati Anagrafici Utente che usufruisci                      | _ ISCRIZIONE TRASPORTO SCOLASTICO ♥                                                  | , |  |  |
| Cognome(*)<br>Nome(*)                                                                                              |                                                                                      |   |  |  |
| Data di Nascita(*)<br>Sesso(*)<br>Codice Fiscale (*)                                                               | MASCHIO V                                                                            |   |  |  |
| Nazione di Nascita(*)<br>Provincia di Nascita(*)<br>Comune di Nascita(*)                                           | _ [TALIA                                                                             |   |  |  |
| <ul> <li>Dati Residenza Utente che usufrui</li> <li>Indirizzo(*)</li> </ul>                                        | cce del Servizio (per il quale si richiede il Servizio)                              | 8 |  |  |

Una volta inseriti tutti i dati cliccare su Inserisci, verificare che tutti i dati siano corretti. Se si vuole confermare e quindi procedere all'inserimento della domanda premere il tasto Conferma, altrimenti con il tasto Torna è possibile tornare alla pagina precedente per eventuali modifiche dei dati inseriti. Si riceve immediatamente al proprio indirizzo mail conferma dell'avvenuto inserimento della domanda con relativa ricevuta di presentazione.

Per qualsiasi informazione potete contattare il numero 0874 1835001